# Инструкция по отображению значка и выбору контактов в iOS

#### Для этого необходимо выполнить последовательно несколько шагов:

1. Переходим в настройки вашего телефона

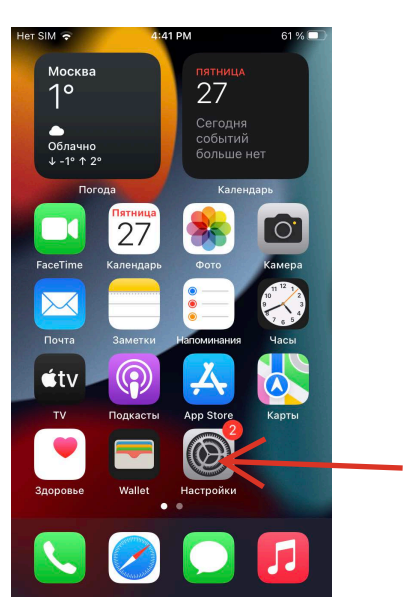

| 2. | Sa | faı | ri |
|----|----|-----|----|
|    |    |     |    |

#### 📒 Напоминания 🔶 Диктофон 🔇 Телефон 💽 Сообщения FaceTime **>** Safari 사 Акции 🔼 Погода Перевод 🚲 Карты Компас Рулетка Быстрые команды Здоровье .

4:31 PM

Настройки

64 %

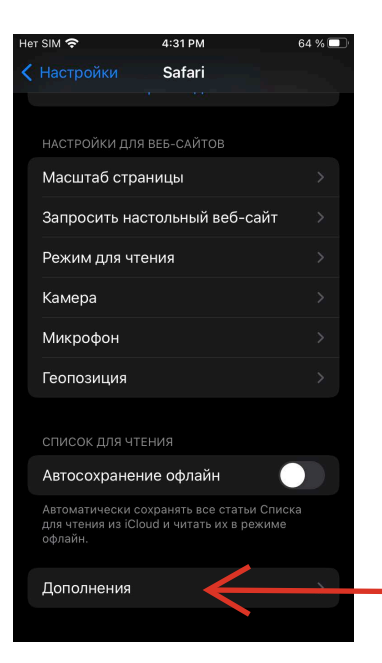

#### 3. Дополнения

#### 4. Переключатели функциональности

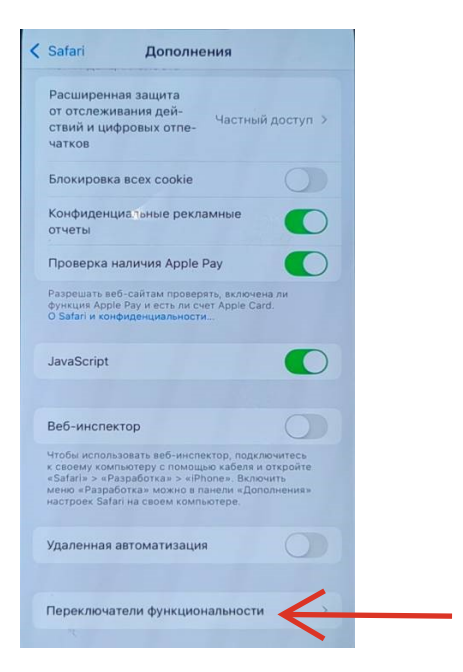

### 5. Активируем функцию Contact Picker API

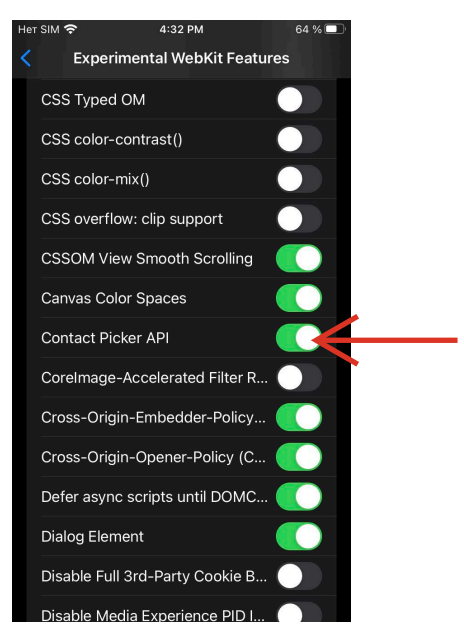

4:32 PM

## В приложение появится значок выбора контакта для перевода средств.

Het SIM 奈

| исать с                             |   |
|-------------------------------------|---|
|                                     | Ŧ |
| Сумма                               | ₽ |
| Номер телефона получателя<br>+7 ( ) |   |
| Банк получателя                     | Ŧ |
| Цель перевода<br>Прочее             | 0 |
| ыбрать                              |   |
| Сообщение получателю                |   |

64 % 🔳